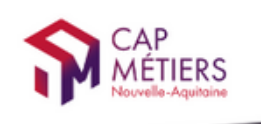

CMonAlternance

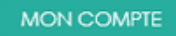

Votre outil pour trouver un apprentissage, un stage ou un candidat en Nouvelle-Aquitaine

## **CMonAlternance**

# Mode d'emploi

# Espace Acteurs formation/insertion

Créer votre compte Professionnel

© Vite Mon Stage 2022

Plateforme CMonInfo 0800 940 166 (numéro gratuit) Pour toute question sur la formation, les métiers et les aides possibles Cap Métiers Nouvelle-Aquitaine cap-metiers.fr

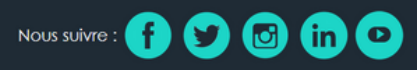

Mentions légales | Politique RGPD | Politique de confidentialité

6

1

## Créer votre compte

Allez sur https://www.cmonalternance-na.fr

1

#### Cliquez sur "Créer mon compte"

1

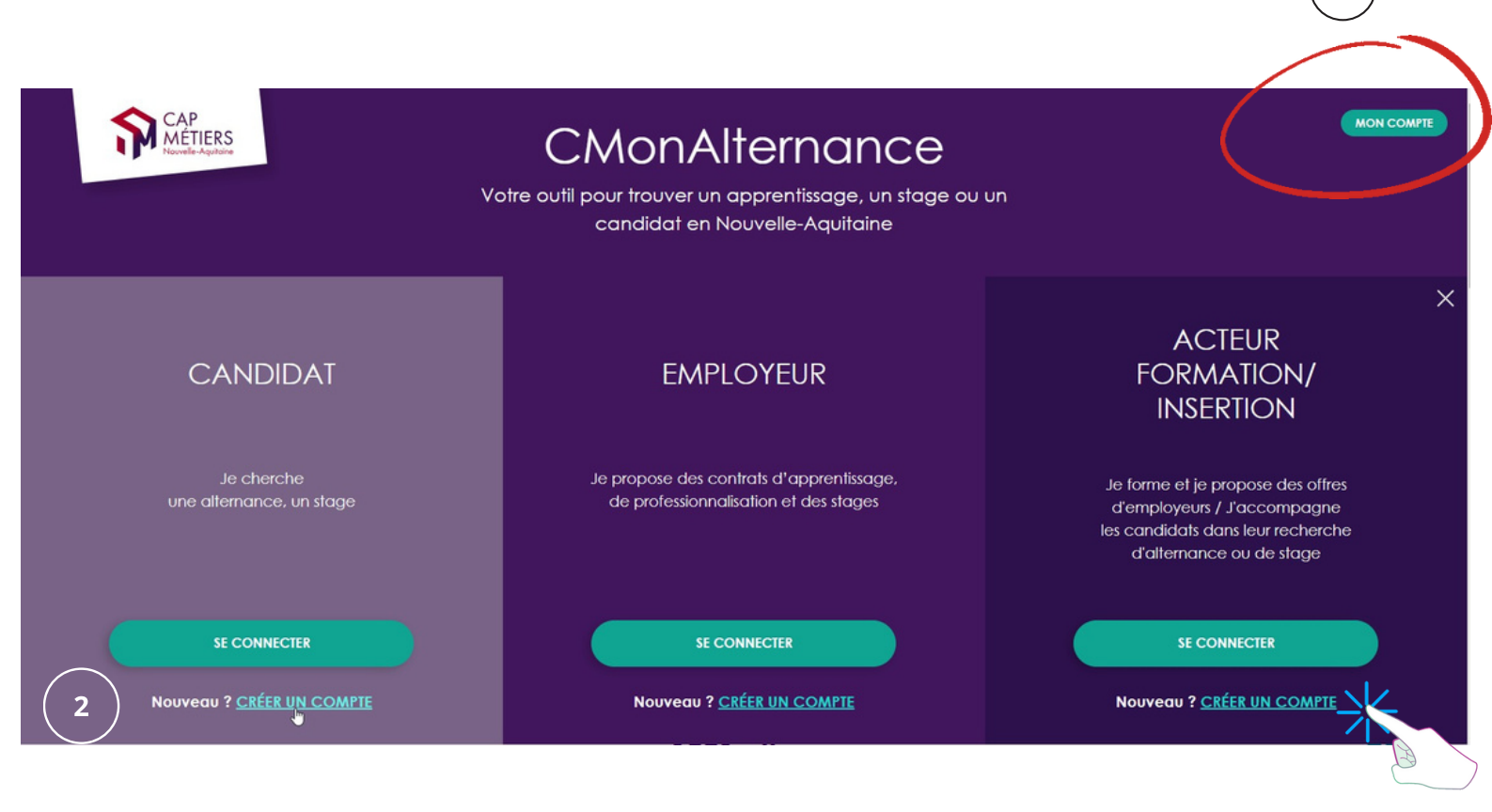

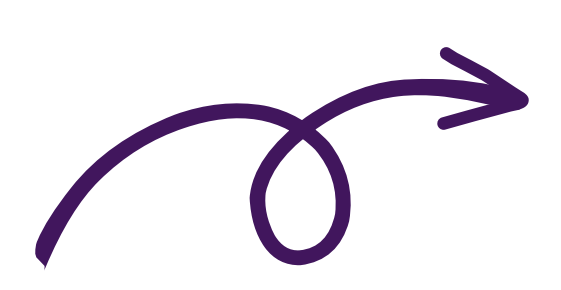

## Créer votre compte

Un formulaire s'affiche. Renseignez les champs du formulaire. Cliquez sur « Valider ».

#### Créer un compte

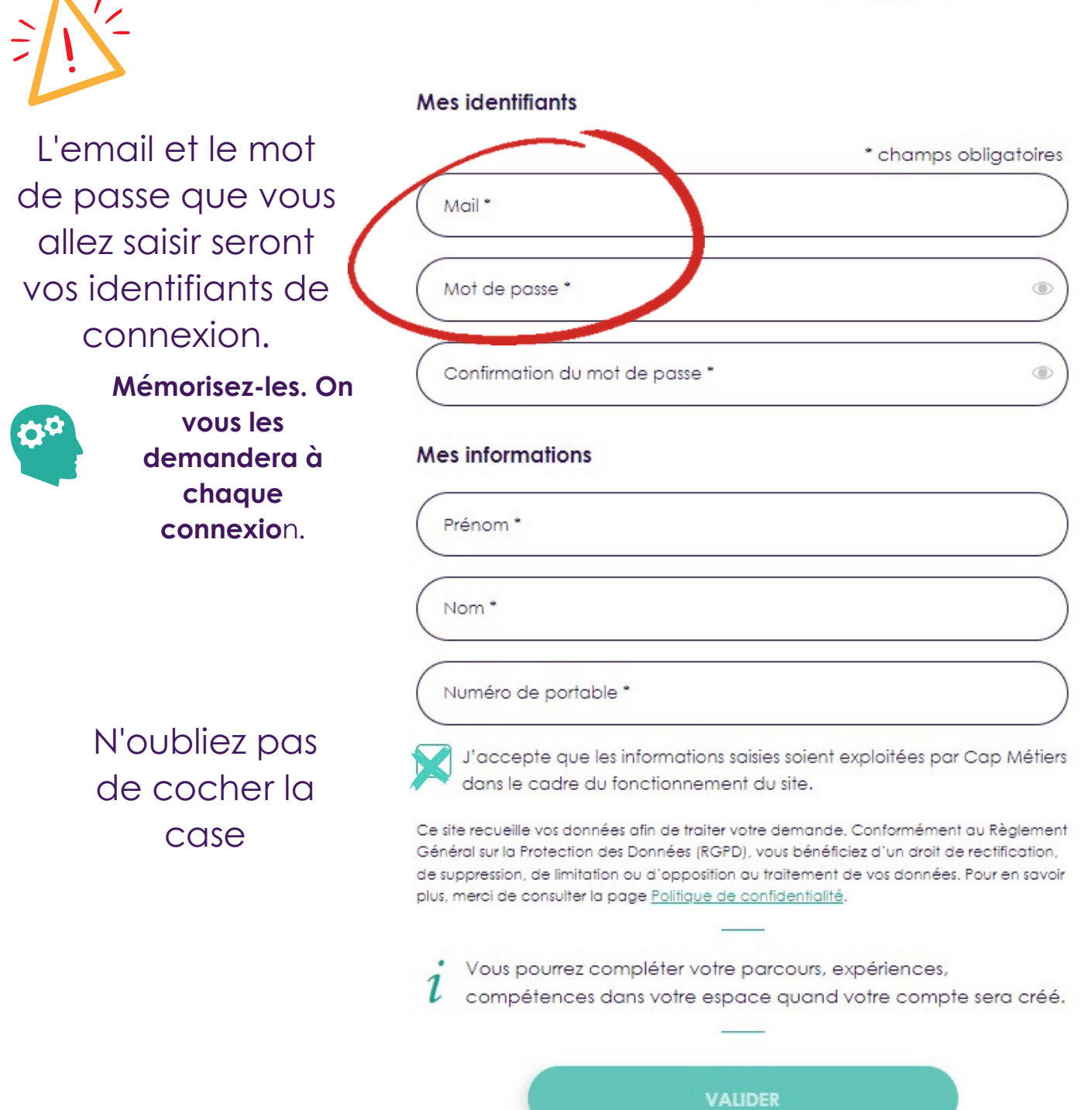

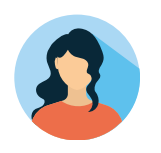

### Créer votre profil entreprise

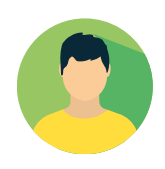

Vous pouvez maintenant vous **connecter** et **compléter** les informations de votre entreprise.

Sur le site CMonAlternance, cliquez sur « Mon Compte » puis sur « Se connecter ».

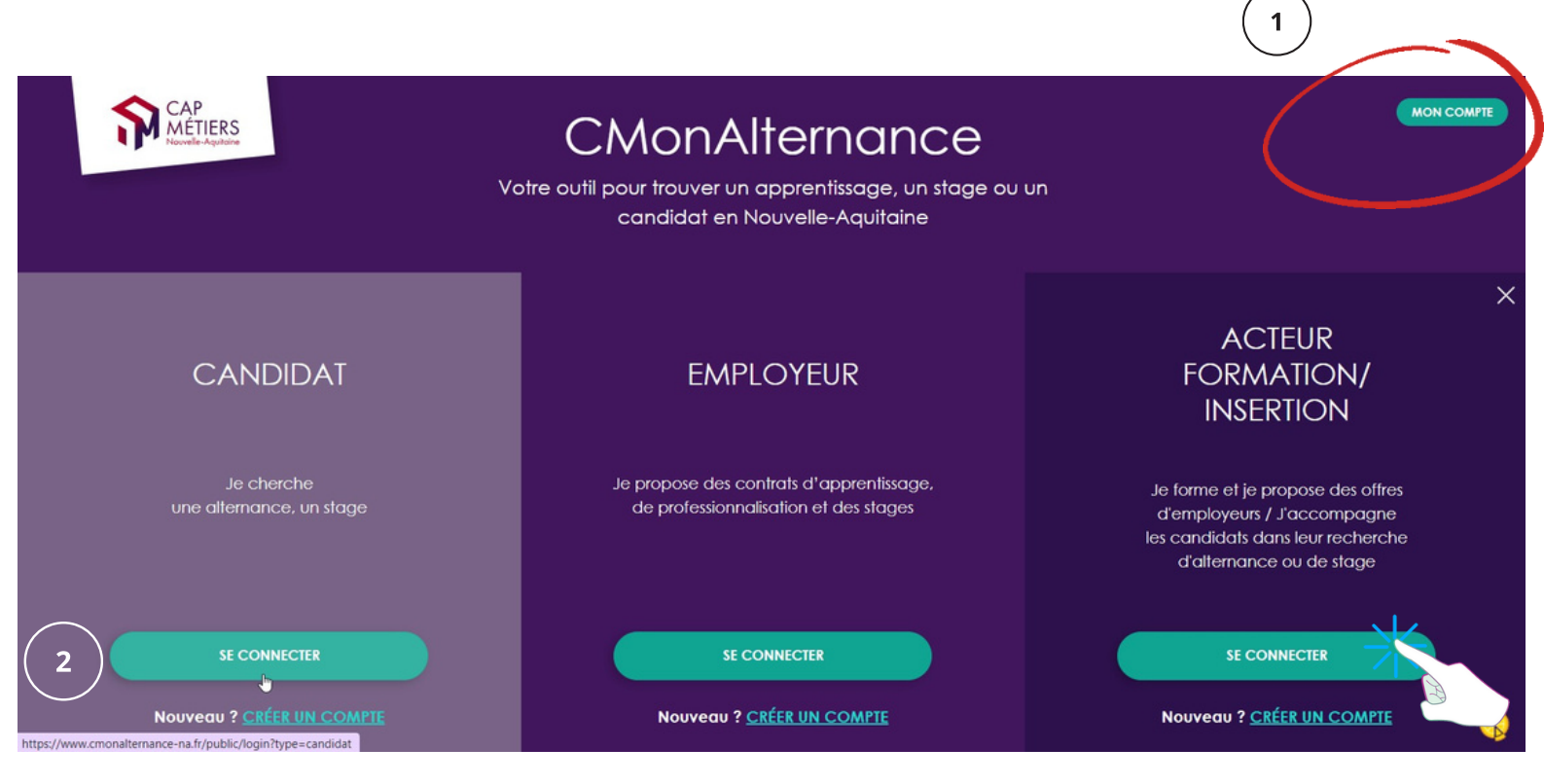

Saisissez votre **email** et votre **mot de passe** puis cliquez sur « Se connecter ».

#### Se connecter

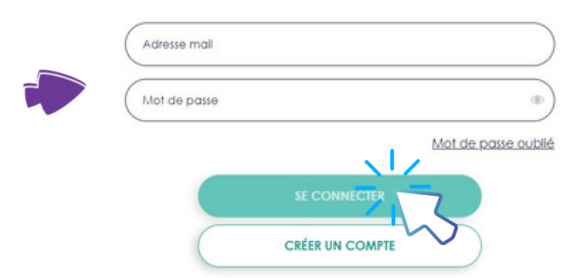

#### Vous pourrez alors compléter votre profil, rechercher des candidats et proposer vos offres.

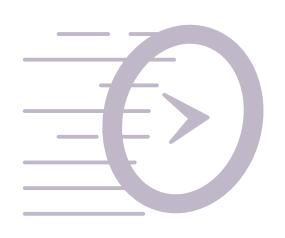

Consultez le mode d'emploi "Employeur : gérer votre compte CMonAlternance"

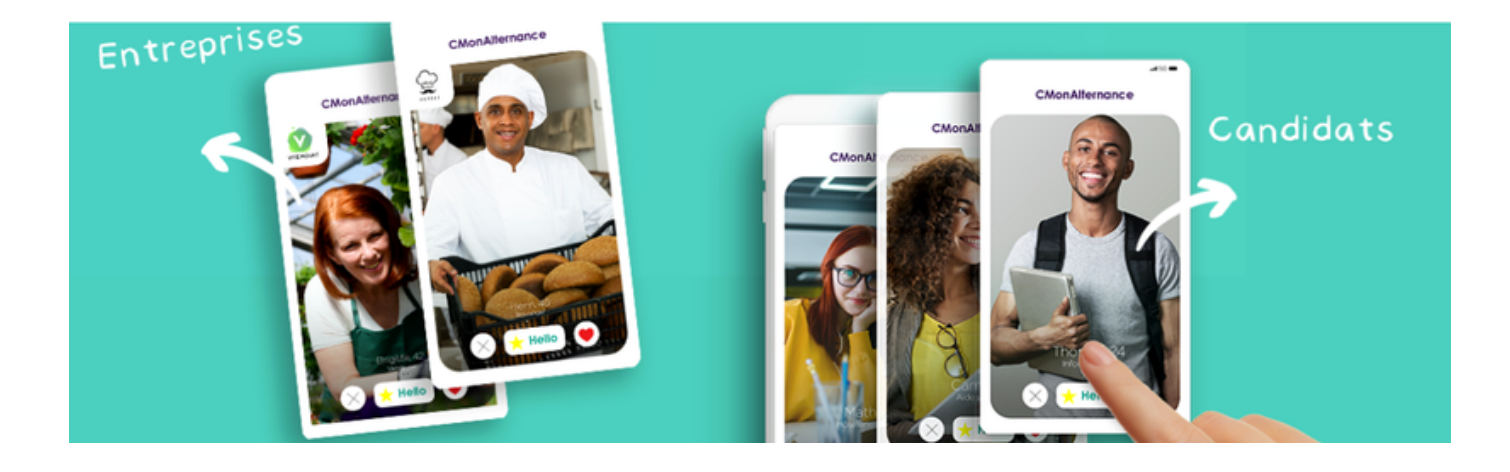

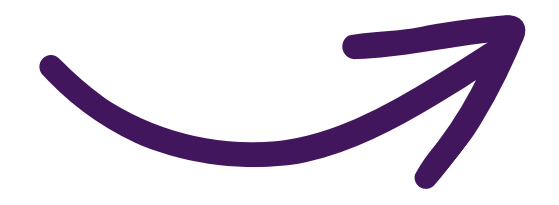

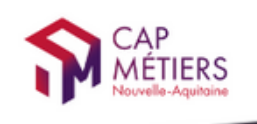

CMonAlternance

MON COMPTE

Votre outil pour trouver un apprentissage, un stage ou un candidat en Nouvelle-Aquitaine

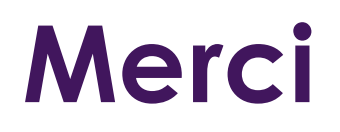

#### Rendez-vous sur CMonAlternance

#### https://www.cmonalternance-na.fr

Nous contacter :

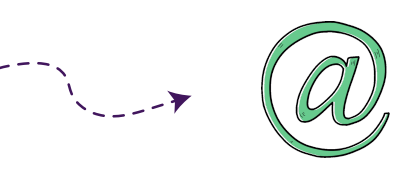

equipe@cmonalternance-na.fr

© Vite Mon Stage 2022

Plateforme CMonInfo 0800 940 166 (numéro gratuit) Pour toute question sur la formation, les métiers et les aides possibles Cap Métiers Nouvelle-Aquitaine cap-metiers.fr Nous suivre : f 🈏 📴 in 오

Mentions légales | Politique RGPD | Politique de confidentialité

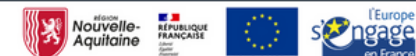

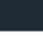

6

T